# 職業退休計劃

### 成員服務 - 滙豐個人網上理財

### www.hsbc.com.hk

### 滙豐個人網上理財新界面的用戶指南

經由雇主於參與職業退休計劃時同意,計劃成員現可通過滙豐個人網上理財免費提交更改投資配 置的指示。

用戶指南可作為參考,幫助成員了解滙豐個人網上理財新界面。

請注意,用戶指南的示例中顯示的任何數字都只是用於演示目的的假設數字,並不代表任何未來 的回報或業績。

#### 為職業退休計劃滙豐個人網上理財引入新平台

新的頁面將所有信息整合到一個頁面中,您可以查看賬戶摘要、賬戶餘額、1 年基金表現比較和 最新供款。新頁面還提供了動態圖表供您選擇和查看基金表現。

由滙豐人壽保險(國際)有限公司發行。

### <u> 登入頁面</u>

滙豐網頁 https://www.hsbc.com.hk/, 點擊"登錄"並輸入用戶名和密碼。

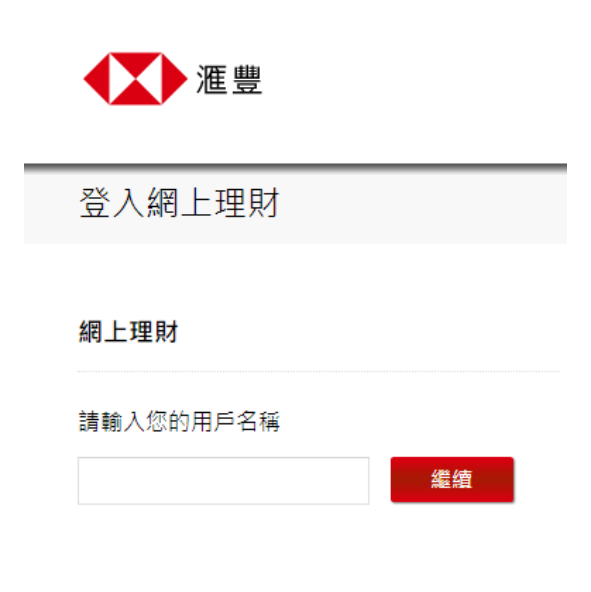

忘記了您的用戶名稱? > 尚未登記? > 賬戶摘要

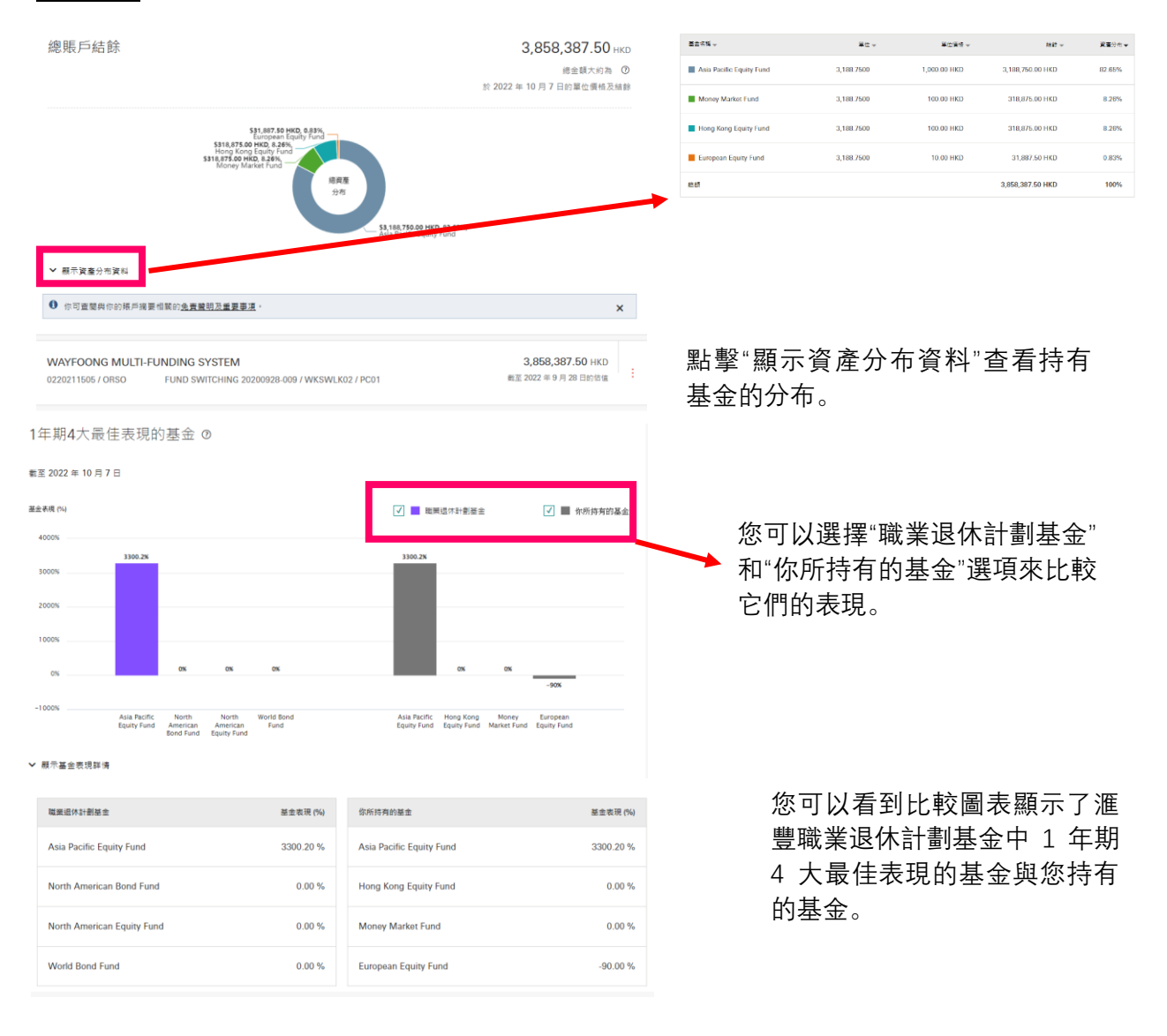

### 

#### WAYFOONG MULTI-FUNDING SYSTEM

成員編號: 0220211505 備主名稱: ORSO 計劃編號: WKSWLK02 付款中心編號: PC01 賬戶開立日期: 2019年1月1日 計劃名稱: ORSO

#### 職業退休計劃賬戶資料

| 前產開先實證明及重要事項,了解更多有關職業退休計劃 | × |
|---------------------------|---|
| 賬戶結餘                      |   |

| 算權益類別 | 供款人 | 賬戶結餘             |
|-------|-----|------------------|
| 主定期供款 | 僱主  | 1,944,318.75 HKD |
|       | 催員  | 1,914,068.75 HKD |
|       |     |                  |

最近已處理供款之基金認識日期・2022 年 6 月 30 日 總資産分布

#### \$31,887.50 HKD, 0.83%, European Equity Fund S318,875.00 HKD, 8.26%, Hong Kong Equity Fund S318,875.00 HKD, 8.27%, Money Market Fund 總資產 分布 \$3,188,750.00 HKD, 82.64%, Asia Pacific Equity Fund 基金名稱 🚽 單位 🚽 單位價格 👻 未來供款分布 🚽 結餘 ⊸ 資產分布 🚽 Asia Pacific Equity Fund 3,188.7500 1,000.00 HKD 3,188,750.00 HKD 82.64% 0.00% Money Market Fund 3,188.7500 100.00 HKD 318 875 00 HKD 8.27% 0.00% 3,188.7500 318,875.00 HKD Hong Kong Equity Fund 100.00 HKD 8.26% 0.00% European Equity Fund 3,188.7500 10.00 HKD 31,887.50 HKD 0.83% 25.00% World Bond Fund 0.0000 100.00 HKD 0.00 HKD 25.00% 0.00% International Stable Fund 0.0000 100.00 HKD 0.00 HKD 0.00% 25.00%

100.00 HKD

0.00 HKD

3,858,387.50 HKD

0.00%

100%

25.00%

100%

您可以查看資產分布及未 來供款分布。

🔒 列印

總額

International Growth Fund

0.0000

#### 3,858,387.50 HKD

截至 2022 年 9 月 28 日的估值 ⑦ 您也可以 夏寒功能 :: 武融業源

您也可以點擊賬戶名稱 或職業退休計劃賬戶資 料進入賬戶資料頁面。

供款紀錄

#### WAYFOONG MULTI-FUNDING SYSTEM

成員編號: 0220211505 僅主名稱: ORSO 計劃編號: WKSWLK02 付款中心編號: PC01 賬戶開立日期: 2019 年 1 月 1 日 計劃名稱: ORSO

職業退休計劃過往供款紀錄 臺灣

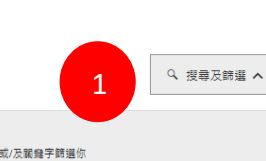

2

3,858,387.50 HKD

更新結果

總供款結餘 75,500.00HKD

由 2020 年 10 月至 2022 年 9 月的結餘

更多功能 :

截至 2022 年 9 月 28 日的估值 ⑦

您可以搜索最近 24 個 月的供款紀錄。您可以 使用搜索和篩選功能來 獲取特定時間範圍的結

您可以點擊"更多功

能"到職業退休計劃

過往供款紀錄。

步驟 1: 擴展搜索和篩 選功能

果。

步驟 2: 輸入搜索條件 並選擇 <更新結果>

步驟 3: 將顯示篩選後 的結果

| 生效日期▼          | 供款類別 👻 | 供款人 👻 | 供款月份 👻          | 金額 (HKD) ▼  |
|----------------|--------|-------|-----------------|-------------|
| 2022年6月30日     | 定期供款   | 僱主    | 6 月 2022        | 0.00 🗸      |
| 2022年6月30日     | 定期供款   | 僱員    | 6 月 2022        | 0.00 🗸      |
| 2022年6月22日     | 定期供款   | 僱主    | 6月2022          | 2,950.00 🗸  |
| 2022年2月5日      | 定期供款   | 僱主    | 2 月 2022        | 10,000.00 🗸 |
| 2022 年 2 月 5 日 | 定期供款   | 僱員    | 2月2022          | 10,000.00 🗸 |
| 2022年2月3日      | 定期供款   | 僅主    | 2 月 2022        | 8,000.00 🗸  |
| 2022年2月3日      | 定期供款   | 僱員    | 2 月 2022        | 8,000.00 🗸  |
| 2022年2月2日      | 定期供款   | 僱主    | 2月2022          | 10,000.00 🗸 |
|                |        |       |                 |             |
| 🔒 列印           | 3      |       | 第1頁,共1頁 < 入前往頁面 | 前往          |

基金表現

#### WAYFOONG MULTI-FUNDING SYSTEM

3,858,387.50 нкр

更多功能 :

點擊"更多功能"至 基金表現

成員編號: 0220211505 備主名稱: ORSO 計劃編號: WKSWLK02 付款中心編號: PC01 限戶際立日期: 2019年1月1日 計劃名稱: ORSO

#### 職業退休計劃基金表現

| ❶ 我們為你提供一些有關職業退休計劃基金表現的重要信息,請在這裏查看 <u>免責難現和重要說明</u> 。 ★ |        |         |         |       |       |         |
|---------------------------------------------------------|--------|---------|---------|-------|-------|---------|
| 累積表現 ◎ <sub>截至2023年1月10日的累積表現</sub>                     |        |         |         |       |       |         |
| 基金名稱 👻                                                  | 持有比例 ▼ | 1個月 👻   | 3個月 👻   | 6個月 👻 | 1年 👻  | 2年 👻    |
| Money Market Fund                                       | 25.00% | 900.00% | 0.00%   | 0.00% | 0.00% | 0.00%   |
| Hong Kong Equity Fund                                   | 25.00% | 900.00% | 0.00%   | 0.00% | 0.00% | 0.00%   |
| European Equity Fund                                    | 25.00% | 900.00% | 900.00% | 0.00% | 0.00% | 0.00%   |
| Asia Pacific Equity Fund                                | 25.00% | 900.00% | -90.00% | 0.00% | 0.00% | 365.33% |
| Chinese Equity Fund                                     | 0.00%  | 900.00% | 0.00%   | 0.00% | 0.00% | 0.00%   |
| 總額                                                      | 100%   |         |         |       |       |         |

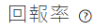

昌 列印

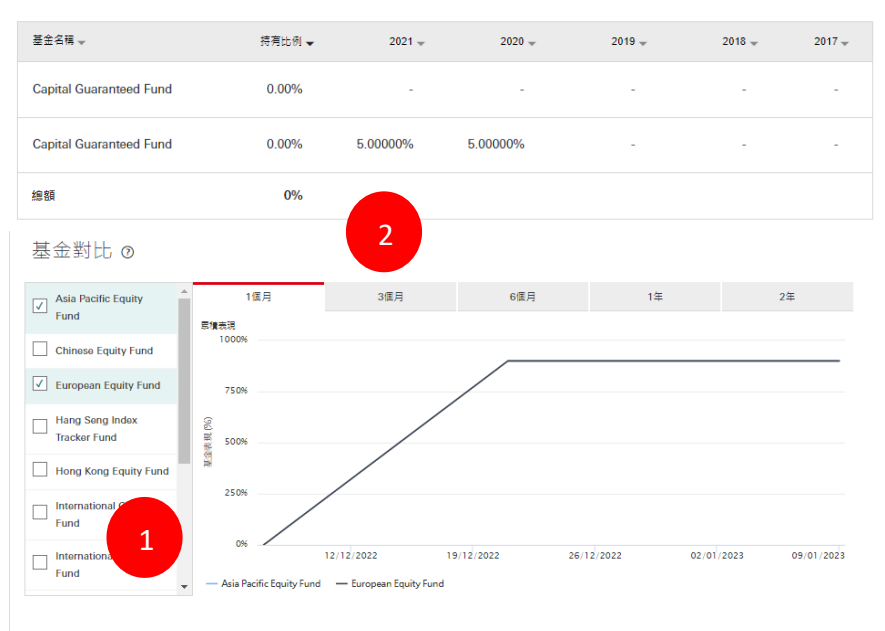

您可以在特定的時間 範圍內比較基金表現 (最多5只基金)。

步驟 1: 選擇要比較 的基金

步驟 2: 轉換不同的 時間

# <u>職業退休計劃單位價格</u>

#### WAYFOONG MULTI-FUNDING SYSTEM

成員編號: 0220211505 備主名稱: ORSO 計劃編號: WKSWLK02 付款中心編號: PC01 賬戶開立日期: 2019年1月1日 計劃名稱: ORSO

#### 職業退休計劃單位價格

| ① 我們為你提供一些有關職業退休計劃基金價格的重要信息,請在這裏查看 <u>免</u> | <u>書聲明和重要說明。</u> | ×                     |
|---------------------------------------------|------------------|-----------------------|
|                                             |                  |                       |
|                                             |                  | 於2023年1月9日的單位價格 🕐     |
| 基金名稱★                                       | 買入信 (貨幣) ┯       | 賣出價 (貨幣) <del>。</del> |
| World Bond Fund                             | 100.00 (HKD)     | 100.00 (HKD)          |
| North American Equity Fund                  | 100.00 (HKD)     | 100.00 (HKD)          |
| North American Bond Fund                    | 100.00 (HKD)     | 100.00 (HKD)          |
| Money Market Fund                           | 100.00 (HKD)     | 100.00 (HKD)          |
| Capital Guaranteed Fund                     | 100.00 (HKD)     | 100.00 (HKD)          |
| Asia Pacific Equity Fund                    | 100.00 (HKD)     | 100.00 (HKD)          |

🔒 列印

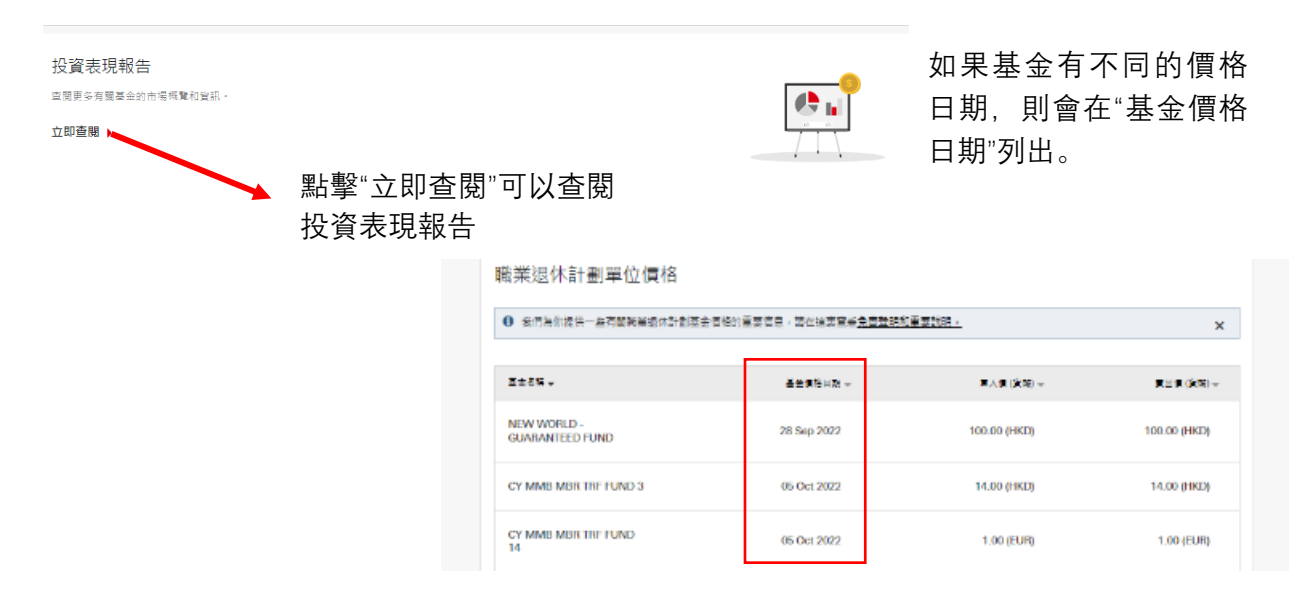

\*註: 估值日為每月的第 7、14、21 和 28 日(或滙豐人壽不時指定間距相若或較短的其他日子)。倘上述任何日子為星期六、公眾假期或其他非營業 日,則下一個營業日將為估值日

### 3,858,387.50 HKD

截至 2022 年 9 月 28 日約估值 ⑦ 更多功能 ⋮

點擊"更多功能"至職業 退休計劃單位價格

## 更改職業退休計劃投資指示 (重組投資組合/ 重新分配新供款)

| WAYFOONG MULTI-FUNDING SYSTEM                            | 3,858,387.50 HKD         |               |
|----------------------------------------------------------|--------------------------|---------------|
|                                                          | 截至 2022 年 9 月 28 日的估值  🛈 |               |
| 成員編號: 0220211505<br>僱主名稱: ORSO                           | 更多功能                     |               |
| 計劃編號: WKSWLK02<br>付款中心編號: PC01<br>賬戶關立日期: 2019 年 1 月 1 日 | 職業退休計劃賬戶資料               | 點擊"更多功能"至更改職業 |
| 計劃名稱: ORSO                                               | 職業退休計劃過往供款紀錄<br>         | 退休計劃投資指示      |
| 職業退休計劃單位價格                                               | 職業退休計劃單位價格               |               |
| 0 我們為你提供一些有關職業還休計劃甚全價格的重要信息,請在這裏查看 <u>免盡難明和重要說明。</u>     | 史以臧莱退休計劃投資指不             |               |

# <u>重組投資組合</u>

| 更改職業退休計劃投資指示                                                        | 重銀投資組合   第1步→共4步 |                                                                                                    |                                       |
|---------------------------------------------------------------------|------------------|----------------------------------------------------------------------------------------------------|---------------------------------------|
| 重组投算组合<br>重新分配新供款                                                   | 選擇你的賬戶           | Wayfoong Multi-Funding System<br>0220214896<br>22020818-000 COMPANY / ORSUATTW / PC01<br>ORSO UAT DM2<br>HKD 27,000.00 | 步驟 1: 在更改職業退休<br>計劃投資指示下選擇重組<br>投資組合。 |
| 重組投資組合 ⊙<br>❶ <sub>請選擇基金以完成重新</sub>                                 | 投資組合指示。          | 成員供款賬戶<br><b>×</b>                                                                                                    |                                       |
|                                                                     |                  | <b>0%</b> 或 <b>0.00 HKD</b><br>限戶結餘有待分配                                                                                |                                       |
| 基金名稱                                                                |                  | 新分配 預計價值                                                                                                    |                                       |
| Asia Pacific Equity Fund -<br>結餘: 2,700.00 HKD<br>(佔現在資產分布 10.00% ) | 0%               | 00% 100% 25,650.00 HKD                                                                                                 | 的重新分配新供款百分比。                          |
| 2<br>返回                                                             |                  | 取消 繼續                                                                                                    |                                       |

\*職業退休計劃成員可以選擇<取消>按鈕取消指令或<返回>按鈕返回重組投資組合頁面

核實指示

| 語仔细核對以下實料再繼續。 |                                                                                 |                                                                                                    |                                           |  |
|---------------|---------------------------------------------------------------------------------|----------------------------------------------------------------------------------------------------|-------------------------------------------|--|
| 投資措示生效日期      | 2022年10月13日                                                                     |                                                                                                    |                                           |  |
| 賬戶資料          |                                                                                 |                                                                                                    |                                           |  |
| 成員編號          | 0220214836                                                                      |                                                                                                    |                                           |  |
| 僱主名稱          | 22020818-000 COMPANY                                                            |                                                                                                    |                                           |  |
| 計劃編號          | ORSUATTW                                                                        |                                                                                                    |                                           |  |
| 付款中心編號        | PC01                                                                            |                                                                                                    |                                           |  |
| 供款賬戶頭別 ⑦      | 成量                                                                              |                                                                                                    |                                           |  |
| 重組投資組合        |                                                                                 |                                                                                                    |                                           |  |
| 重組投資組合內容      | 基金名稱                                                                            | 新分配百分比                                                                                                    | 新分配預計價值                                   |  |
|               | Asia Pacific Equity Fund                                                        | 100%                                                                                                    | 25,650.00 HKD                             |  |
|               | 總重組投資結餘                                                                         | 100%                                                                                                    | 25,650.00HKD                              |  |
| 心灵,其约,        |                                                                                 |                                                                                                    |                                           |  |
|               | 如我們在2022年10月11日的下午4課<br>在2022年10月13日生效。*                                        | 9正或之前(香港時間)接獵你6                                                                                                    | 的指示,該指示一般會                                |  |
|               | 如我們在2022年10月11日的下午4課<br>2022年10月20日生双。*                                         | 如我們在2022年10月11日的下午4時正之後(香港時間)接進你的指示,該指示一般會在<br>2022年10月20日生双。*                                                                                          |                                           |  |
|               | 如我們接獲多項更改現有賬戶結餘或                                                                | 这更改新供款的投資指示,我們5                                                                                                    | R會處理最新的一項。                                |  |
|               | * 請注意,上述處理時間僅供參考,                                                               | 如有延誤,滙豐恕不負責。                                                                                                    |                                           |  |
|               | 你的新投資指示將不適用於任何正待                                                                | #結算及購買基金的款項。                                                                                                    |                                           |  |
|               | 保本藏利基金的新資產分布及轉出只<br>示在14日、21日或28日之估值日處現<br>而重新投資。倘若你持有任何保本萬<br>你所指定的投資分布百分比有所是異 | 保本基利基金的新貨產分布及轉出只能於每月7日之佔值日達行處理,做若你的要改投資措<br>示在14日、21日或20日之佔值日處僅。你把有任何保本基利基金的現有結結係不會被應回<br>而重新投資。供若你拥有任何保本基利基金的現有結結,你的投資重新分配的實效結果會與<br>你所指定的投資合本百分比算所完置。 |                                           |  |
|               | 投資指示生效日期前的最新單位價格                                                                | 8將用於計算認購或贖回所涉及8                                                                                                    | 的各基金之單位數目。                                |  |
|               | 每個涉及重組投資組合指示將與其目<br>目前賬戶結餘分布, 有關基金購換措<br>沽出,並購入其他基金以遵致你措示<br>算及購買基金的款項。         | 前興戶結餘分布比例相比較。3<br> 示將視作進行轉出指示。你賬別<br> 的新寶產分布。你的新投資措計                                                                                                    | 营新組合之分布比例低於<br>≤內適當的基金單位將會<br>示將不適用於任何正得結 |  |
|               | 各基金所涉及的實際認購及贖回的單<br>因此,投資重新分配的實際結果於完<br>所描定的投資分布百分比或會有輕微                        | 8位將會根據於投資捐示生效日間<br>5成上述的實際認購及隨回之後有<br>1速異。                                                                                                    | 阴的下一個估值日處理。<br>會因市場價相波動而與你                |  |
|               | 滬豐综合公積金及恒生公積金的成員<br>————————————————————————————————————                        | [注意:                                                                                                    |                                           |  |
|               | 如軍組投資組合,投資指示生效日期<br>金之單位數目,而各基金所涉及的實<br>一個估值日處理。因此,投資重新分<br>場價格波動而與你所指定的投資分布    | 月月的幾新単位價相將用於計算到<br>開放認購及贖回的単位將會根據想<br>▶配的實際結果於完成上述的實育<br>百分比或會有輕微差異。                                                                                    | &購或贈回所涉及的各臺<br>※投資指示生效日期的下<br>&認購及贖回之後會因市 |  |

| ⊘ 你已成功提交指示。 |                               |        |               |
|-------------|-------------------------------|--------|---------------|
| 參考資料        |                               |        |               |
| 參考編號        | 2B2227100009                  |        |               |
| 接獲指示日期和時間   | 2022 年 9 月 28 日 16時03分36秒 (香港 | 時間)    |               |
| 投資指示生效日期    | 2022年10月13日                   |        |               |
| 賬戶資料        |                               |        |               |
| 成員編號        | 0220214836                    |        |               |
| 僱主名稱        | 22020818-000 COMPANY          |        |               |
| 計劃編號        | ORSUATTW                      |        |               |
| 付款中心編號      | PC01                          |        |               |
| 供款賬戶蘋別      | 成員                            |        |               |
| 重組投資組合      |                               |        |               |
| 重組投資組合內容    | 基金名稱                          | 新分配百分比 | 新分配預計價值       |
|             | Asia Pacific Equity Fund      | 100%   | 25,650.00 HKD |
|             | 總重組投資結餘                       | 100%   | 25,650.00HKD  |
|             |                               |        |               |

確認指示

# 系統會產生參考編號並顯示投資指示生效 日期

您可以通過"返回賬戶資料"返回賬戶摘 要頁面

| ✓ 我已經閱及接受上述免費聲明。 |    |    |
|------------------|----|----|
| 15.E             | 取満 | 確認 |

除另有訂明外,本網頁內的「基金」與相關主要推脳刊物內的「投資組合」具有相同合意。

有蔵基金的体理日時様式其他重約、時致電理単減環体介計創成員終度 2/288 6655 気電郵 高Inhkow@habc.com.hk。 如作持有延過一個減減低介計創築方、並必要改其他與戶的投資指示。時再改點響「要改制 要認作計創設資格示」。

你可將確認文件列印或存檔以作參考之用。此文件並非交易的正式收據。 請宣問你的「網上理財」電子鄭端,以核對你的指示。

閱讀免責聲明後,點擊"我已細閱及接受上述 免責聲明"。然後點擊"確認"進入確認指示頁 面。

### <u>重新分配新供款</u>

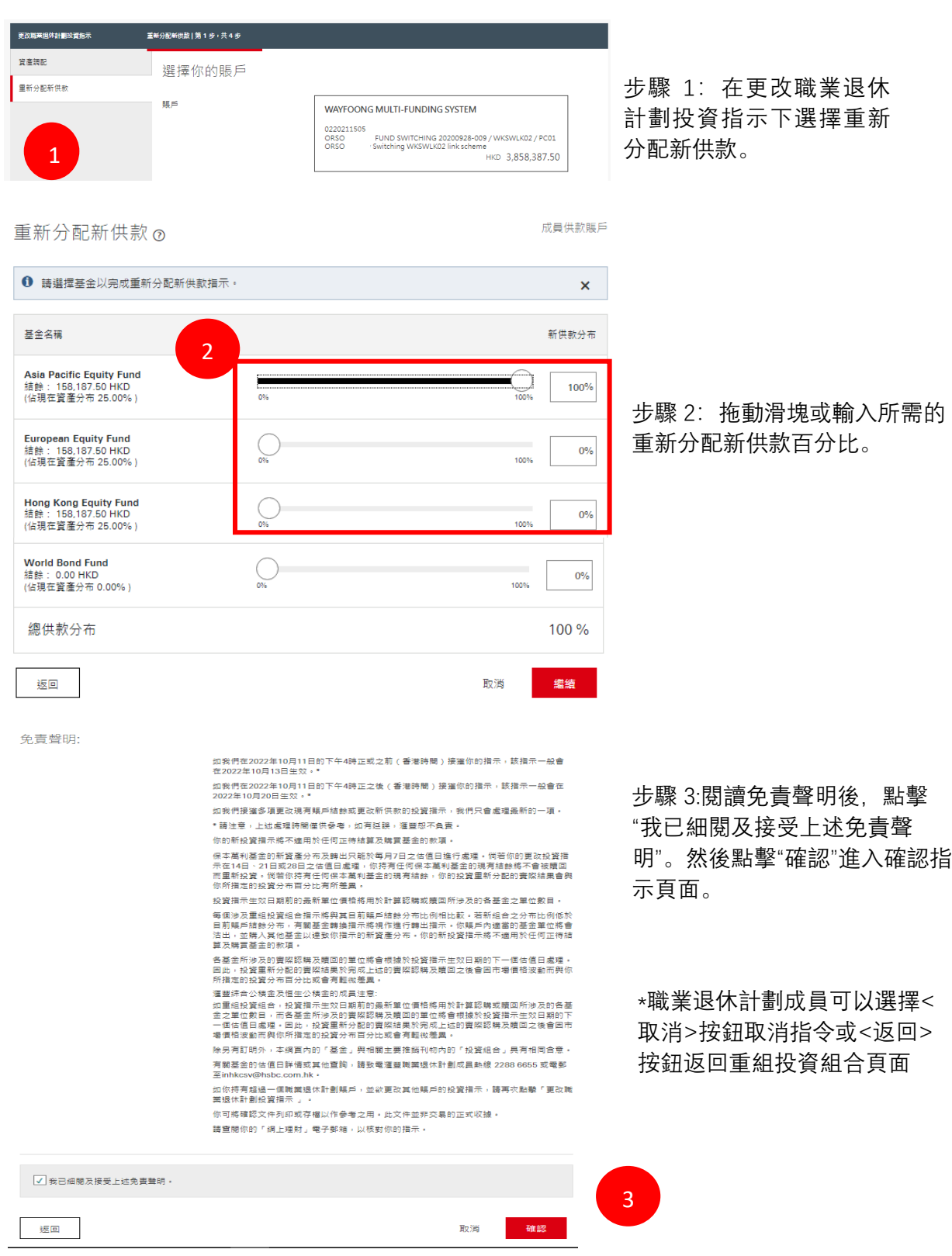

如有任何有關職業退休計劃事宜的查詢,請致電 +852 2288 6655 聯繫我們。

# <u> 附錄 – 資產調配</u>

| 1 | 更改職業媒体計劃投資指示 質                                                       | 產調配   第 1 歩 ፣ 共 5 步                      |                                       |                            |                                                               |                       |                            |          |
|---|----------------------------------------------------------------------|------------------------------------------|---------------------------------------|----------------------------|---------------------------------------------------------------|-----------------------|----------------------------|----------|
|   | 資產調配                                                                 | 選擇你的賬戶                                   |                                       |                            |                                                               |                       |                            |          |
|   | 重新分配新供款                                                              | 張声                                       | WAYFOON<br>0220211508<br>ORSO<br>ORSO | NG MULTI-FUN<br>FUND SWITC | HING 2020928-009 / WKSWLKC<br>SWLK02 link scheme<br>HKD 3,858 | 02 / PC01<br>3,387.50 | 步驟 1<br>投資指                | L:<br>旨示 |
| 4 | <b>轉出<i>資產及轉入</i></b><br>轉出資產♡                                       | <u>、資産</u>                               |                                       |                            | 成員供款賬戶                                                        | ŝ                     |                            |          |
|   | 請選擇你需要轉出的基金                                                          | · 該部 · · · · · · · · · · · · · · · · · · | •                                     |                            | ×                                                             |                       |                            |          |
|   | 你現有的資產                                                               | 2                                        | 兌現                                    | 單位的百分比                     | 預計價值                                                          |                       | 步驟 2: :                    | 您        |
|   | Asia Pacific Equity Fund<br>結餘: 1,581,875.00 HKD<br>(佔現在資產分布 82.66%) | 0%                                       | 100%                                  | 100%                       | 1,581,875.00 HKD                                              |                       | <b>荆八</b> 州                | 日刊       |
|   | Hong Kong Equity Fund<br>結餘: 158,187.50 HKD<br>(佔現在資產分布 8.26%)       | 0%                                       | 100%                                  | 0%                         | 0.00 HKD                                                      |                       |                            |          |
|   | <b>Money Market Fund</b><br>結餘: 158,187.50 HKD<br>(佔現在資產分布 8.26%)    | 0%                                       | 100%                                  | 0%                         | 0.00 HKD                                                      |                       |                            |          |
|   | <b>European Equity Fund</b><br>結餘: 15,818.75 HKD<br>(佔現在資產分布 0.82%)  | Olis                                     | 100%                                  | 0%                         | 0.00 HKD                                                      |                       |                            |          |
|   | 資產調配的總預計價值                                                           |                                          |                                       |                            | 1,581,875.00 HKD                                              |                       |                            |          |
| į | 轉入資產⑦                                                                |                                          |                                       |                            | 成員供款賬戶                                                        |                       |                            |          |
|   | 請選擇你需要轉入的基金。                                                         |                                          |                                       |                            | ×                                                             |                       | 牛睏 3                       |          |
|   |                                                                      | 3                                        |                                       |                            | <b>0%</b> 或 <b>0.00 HKD</b><br>仍需分配                           |                       | 少 <sub>网家</sub> 5<br>100%, | 존        |
|   | 轉入基金                                                                 |                                          |                                       | 新分配                        | 預計價值                                                          |                       | 步。                         |          |
|   | Asia Pacific Equity Fund<br>結餘: 1,581,875.00 HKD<br>(佔現在資產分布 82.66%) | 0%                                       | 100%                                  | 0%                         | 0.00 HKD                                                      |                       |                            |          |
|   | Hong Kong Equity Fund<br>結餘: 158,187.50 HKD<br>(佔現在資產分布 8.26%)       | 0%                                       | 100%                                  | 100%                       | 1,581,875.00 HKD                                              |                       |                            |          |

步驟 1: 在更改職業退休計劃 投資指示下選擇資產調配。

步驟 2: 您可以拖動滑塊或在框中 輸入所需的百分比以進行切換。

步驟 3: 同上, 百分比必須等於 100%, 否則客戶將無法繼續下一 步。

| 【査論記】第4 步 ⊨ 共 5 步 |                                         |  |  |  |  |
|-------------------|-----------------------------------------|--|--|--|--|
| 核實指示              |                                         |  |  |  |  |
| 請仔細核對以下資料再繼續。     |                                         |  |  |  |  |
| 投資指示生效日期          | 2023年1月27日                              |  |  |  |  |
|                   |                                         |  |  |  |  |
| 賬戶資料              | 4                                       |  |  |  |  |
| 成員編號              | 0220211505                              |  |  |  |  |
| 僱主名稱              | ORSO WEEKLY FUND SWITCHING 20200928-009 |  |  |  |  |
| 計劃編號              | WKSWLK02                                |  |  |  |  |
| 付款中心編號            | PC01                                    |  |  |  |  |
| 供款賬戶類別 ⑦          | 成員                                      |  |  |  |  |

### 步驟 4: 頁面將到"核實指示"和 "免責聲明"頁面。選擇"確認"提 交指令或"取消"指令或"返回"返 回上一頁。

確認指示

⊘ 你已成功提交指示。

#### 參考資料

参考編號 252227100015
 接獲指示日期和時間 2022年9月28日15時53分10秒(香港時間)
 投資指示生効日期 2023年1月27日

#### 賬戶資料

| 成員編號   | 0220211505                              |
|--------|-----------------------------------------|
| 僱主名稱   | ORSO WEEKLY FUND SWITCHING 20200928-009 |
| 計劃編號   | WKSWLK02                                |
| 付款中心編號 | PC01                                    |
| 供款賬戶類別 | 成員                                      |

步驟 5: 確認後, 頁面將到"確 認指示"頁面。該頁面將包含 參考編號並顯示交易生效日 期。

#### 如何登記網上理財服務和如何重設密碼?

如果您已經是滙豐銀行現有客戶並可以登入網上銀行,您可以使用相同的登入憑據來查看您的職 業退休計劃組合。如果您只是滙豐職業退休計劃界定供款計劃的客戶,您可以按照以下步驟登記 網上理財服務。

登記之前,您需要有您的職業退休計劃的成員編號,並在我們的記錄中向我們更新您的手機號 碼。如果您沒有成員編號資料,可以聯絡我們的職業退休計劃服務熱線以作核實。如果您尚未向 我們更新您的手機號碼,請填寫「更改個人資料表格」,並將其交給您的僱主作進一步行動。

請登入此連結: https://www.hsbc.com.hk/register/

選擇賬戶口類別「強積金 / 職業退休界定供款計劃」。

閱讀條款和細則,如果您接受,請選擇「我已閱讀並接受有關條款及細則」,然後按「繼續」。

輸入所需的資料(包括成員編號),然後按「繼續」。

透過輸入用戶名稱,保密問題和答案以及密碼來建立您的個人網上銀行資料。

選擇安全性問題,以便如果您忘記了登錄詳細資料時可進行重置。

確認登記後,您可以登錄並開始使用個人網上銀行。

如果您忘記密碼, 請選擇"忘記密碼"? 然後按照說明進行操作。

如需參考更多常見問題,請訪問我們的職業退休計劃常見問題。